# 男気求人簡易入稿ガイド 2014.4.7版

管理画面URL http://otokogi-job.com/administrator/

## 《アカウント発行まで》

① 以下の内容に届出確認書を添付して頂き、 弊社担当までメール送付をお願いします。

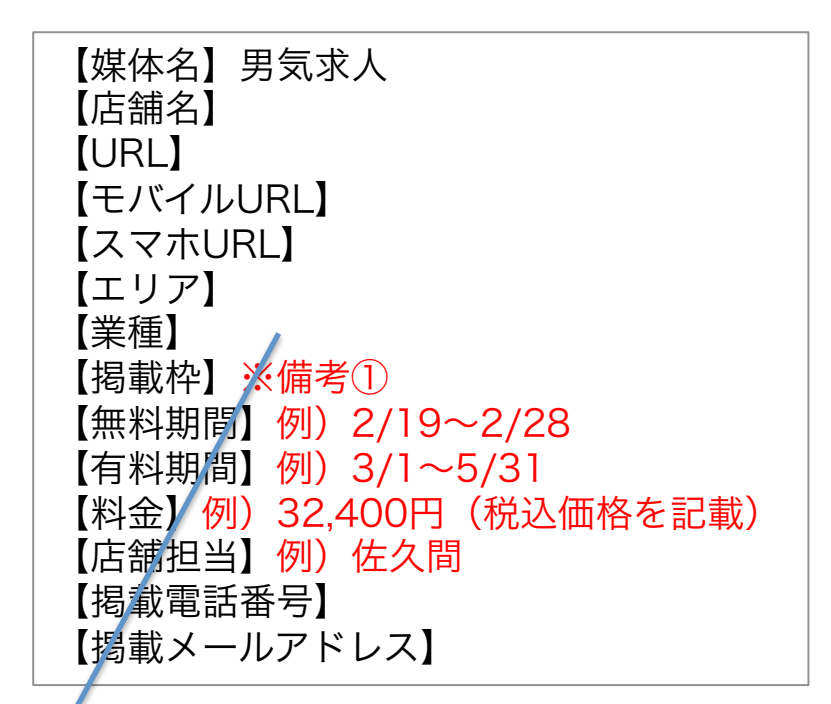

※備考①

·基本掲載

・小バナーセットプラン

・大バナーセットプラン
・スライドバナーセットプラン

有料掲載には以下の4種類ございます。

#### ② 弊社にてアカウント発行後、以下のように アカウントログイン情報を返信させて頂きます。 アカウント情報は店舗様の登録メールアドレス にも自動的に送信されます。

男気求人 アカウント登録完了のお知らせ 送信日:2014.02.19

\_\_\_\_\_

店名 御中 ご担当者様

男気求人へのアカウント登録が完了致しました。

## 《情報登録》

③ 歩表★★▲ admin panel

息 オリオンヘ

■ NEWS管理

🔏 新規登録

中国 一覧表示

求人情報管理

小八里家

庄蜢槽级設定

唱 情報編集

🔊 店舗写具一覧

店舗情報設定の「情報編集」

6

登録・編集

ß

情報は「求人管理」と 「店舗情報設定」に入力します。 それぞれの入力内容が反映される箇所を 色分けして記します。

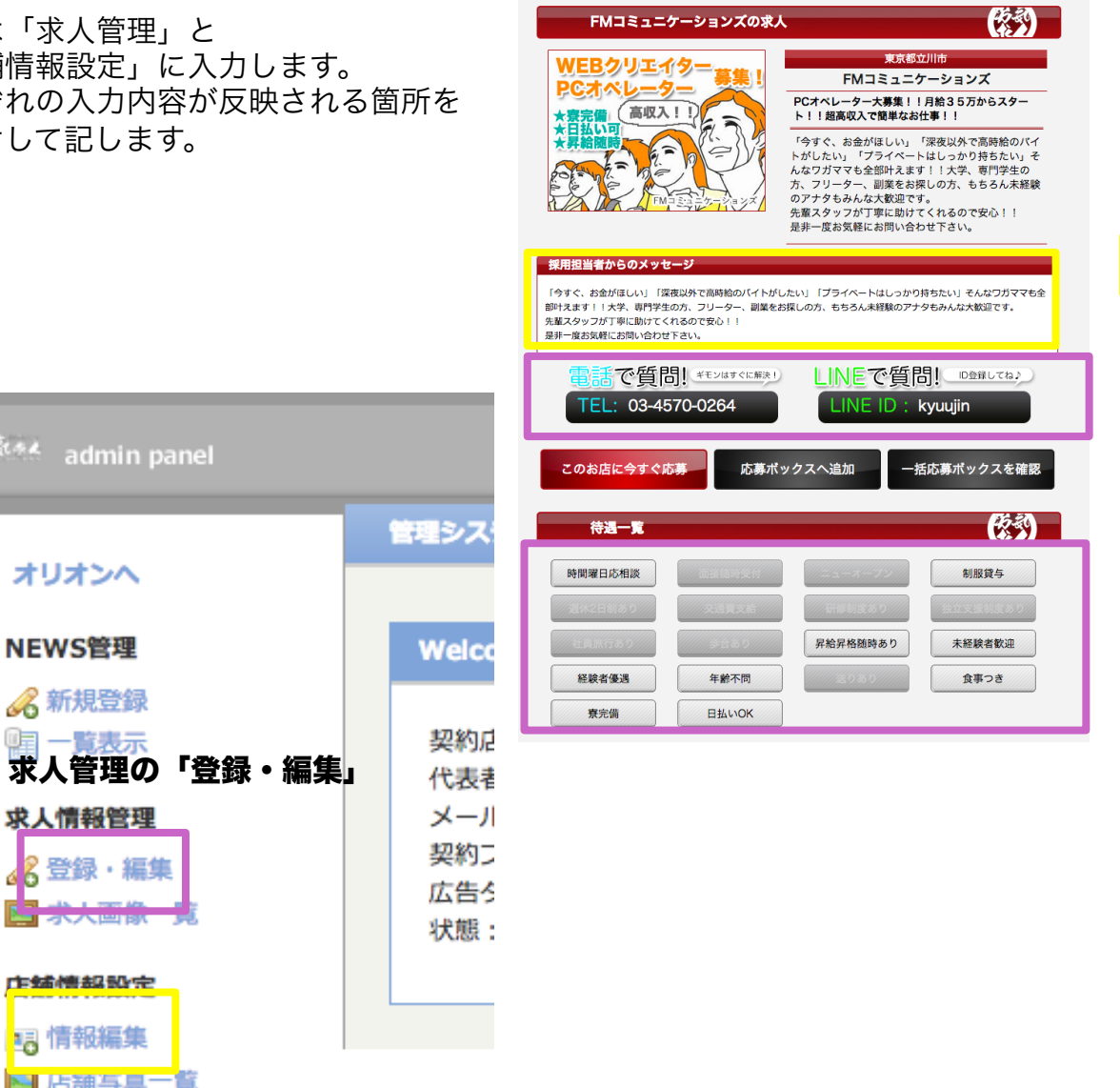

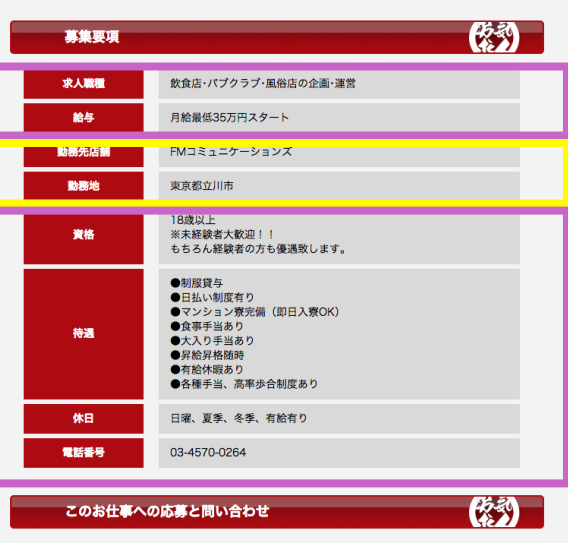

「FMコミュニケーションズ」求人応募メールを送信します。下記項目を入力して確認画面へお進みください。

| お名前                                                       |             |
|-----------------------------------------------------------|-------------|
| 名前をご記入ください。                                               |             |
| メールアドレス                                                   |             |
| メールアドレスをご記入ください。                                          |             |
| 電話番号                                                      |             |
| 電話番号をご記入ください。                                             |             |
| 年齢                                                        |             |
| 現在の年齢をご記入ください。                                            |             |
| お問い合わせ内容                                                  |             |
| ご質問やお問合せの内容をご記入ください。                                      |             |
| 入力内容確認                                                    |             |
| 「このお店をキーブしておきたい方」<br>「まとめで後で応募検討したい方」<br>「まとめで後で応募検討したい方」 | 一括応募ポックスを確認 |
|                                                           | このページのTOPへ▲ |

### 《画像の登録》

詳細ページに表示される画像及び、 検索結果やトップページに表示される画像は、 「店舗情報設定」の「店舗写真」にて登録します。

登録可能枚数は無制限ですが、 表示は並び順の1番が表示されます。 シーズンごのと画像など登録したままでご利用頂けます。

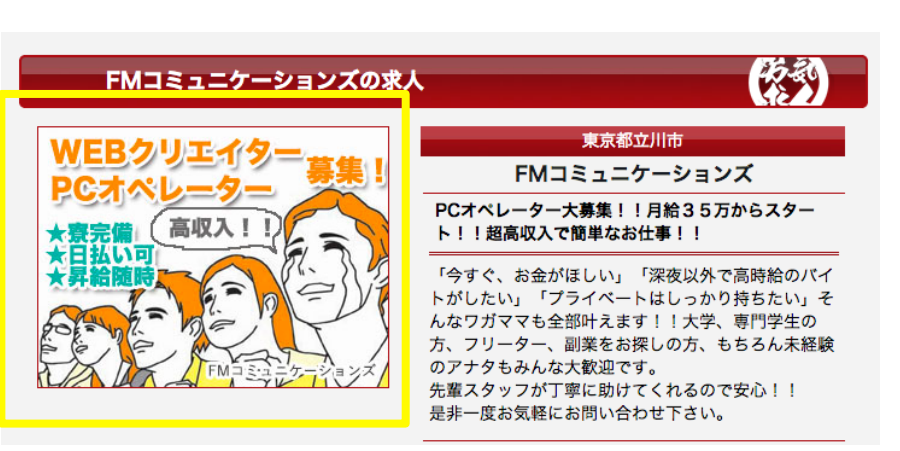

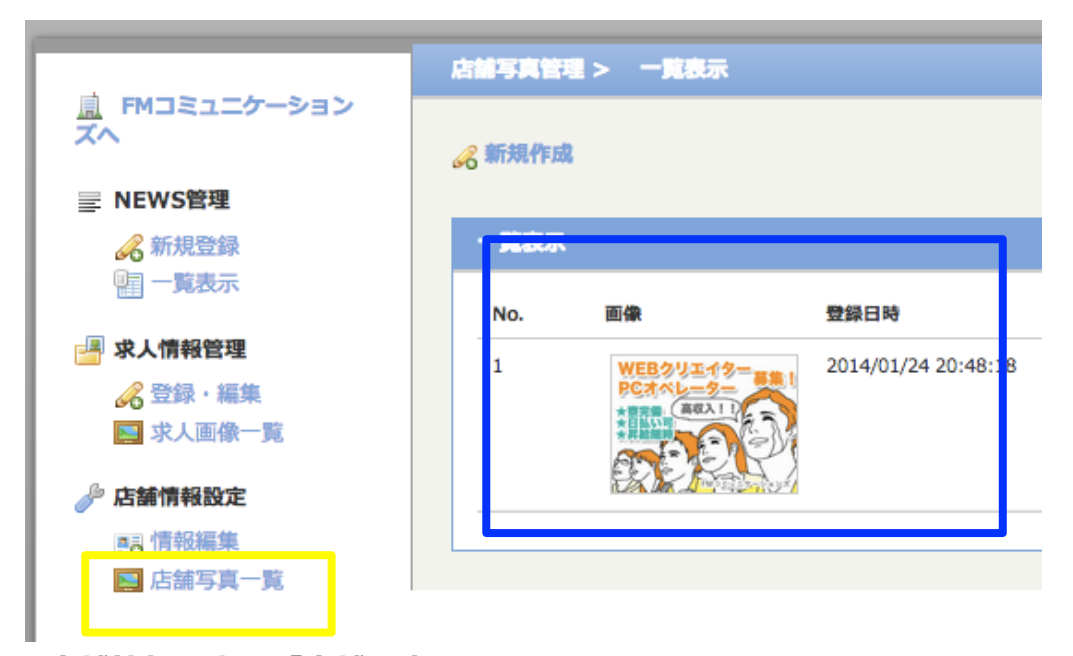

#### サイズは290×215です。

店舗情報設定の「店舗写真」

《バナーの登録:全バナープラン共通》

登録場所は全バナープラン共通で「求人情報管理」の 「求人画像一覧」にて登録してください。

登録場所が同じでもプランに対応した場所にバナーが表示されます。

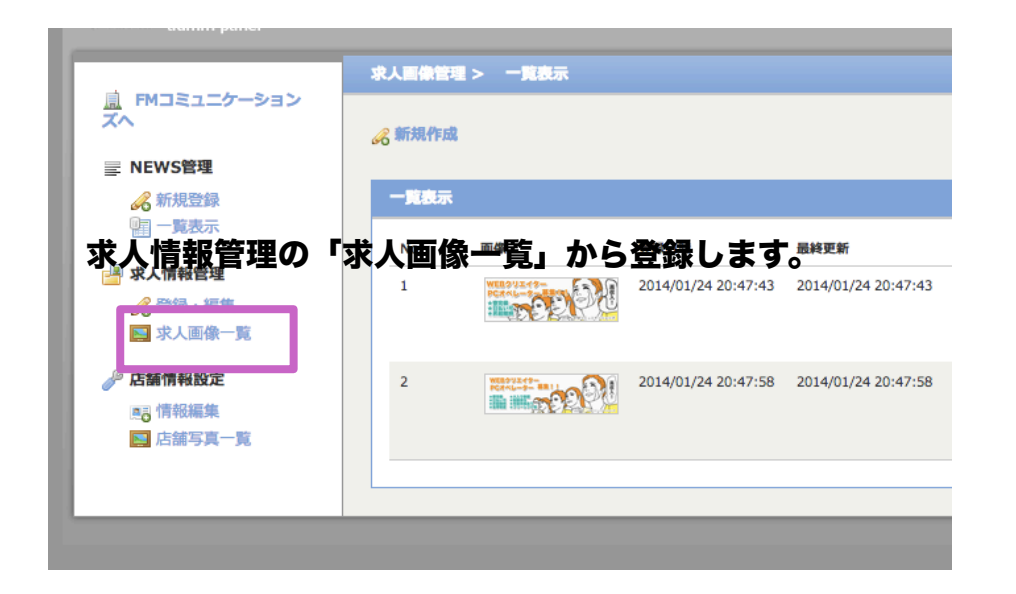

スライドバナープラン表示位置 ①サイズは460×147

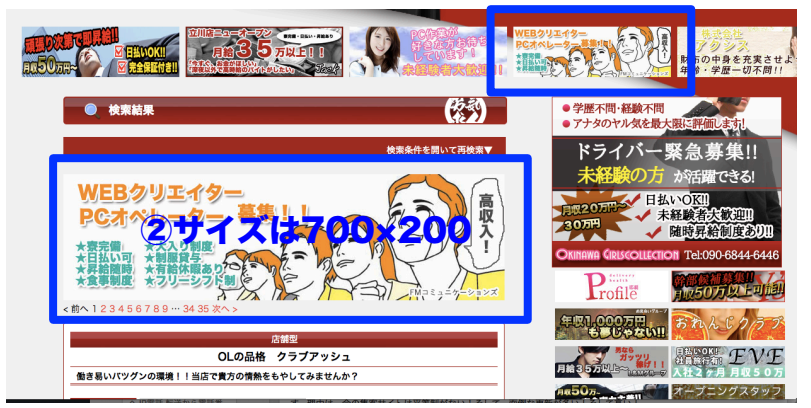

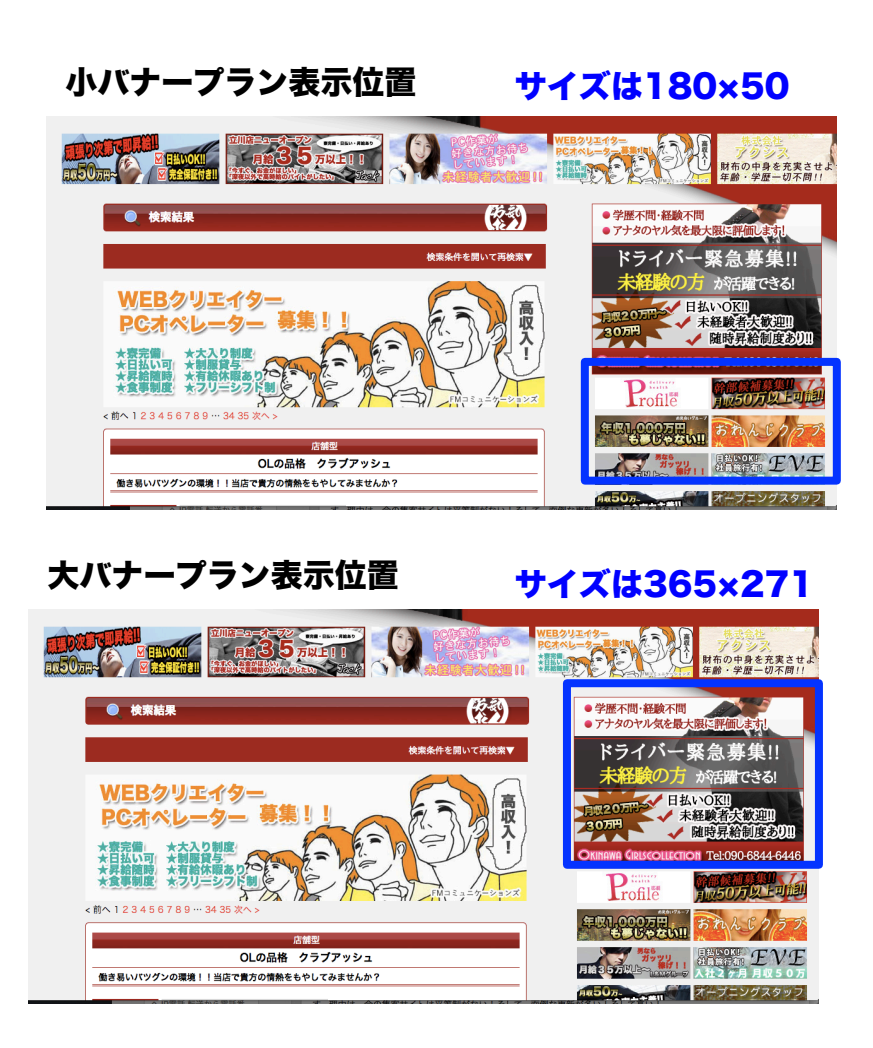

※スライドバナープランの2種類のバナーは 管理画面上、上に①のスライド用バナー 下に②の検索結果一覧特大バナーの順で登録してくだい。 登録後の並べ替えも可能です。